From the Student Center home screen, click on the Financial Account block.

۰

| LEE COLLEGE<br>myLC Campus Solutions | ▼ Stude                                                            | nt Center                                    | 🏫 Q 🏲                                                                | : -@ |
|--------------------------------------|--------------------------------------------------------------------|----------------------------------------------|----------------------------------------------------------------------|------|
| Welcome to Fluid                     |                                                                    | Tasks                                        | Class Registration                                                   | ŕ    |
| Click on this tile for               | r new myLC Campus!<br>r more information about this new<br>design. |                                              |                                                                      |      |
|                                      |                                                                    | 1 Holds/Notes                                |                                                                      |      |
| Financial Ald                        | Financial Account                                                  | Academic Progress<br>Incomplete 96%<br>4% of | complete 4%                                                          |      |
| Academic Records                     | Profile                                                            | Student Center (Classic)                     | Class Evaluations & Surveys<br>You are not authorized for this page. |      |

Select the Make a Payment option, and click on the green button that says "Continue to make a Payment or Payment Plan". This will take you to the TouchNet website

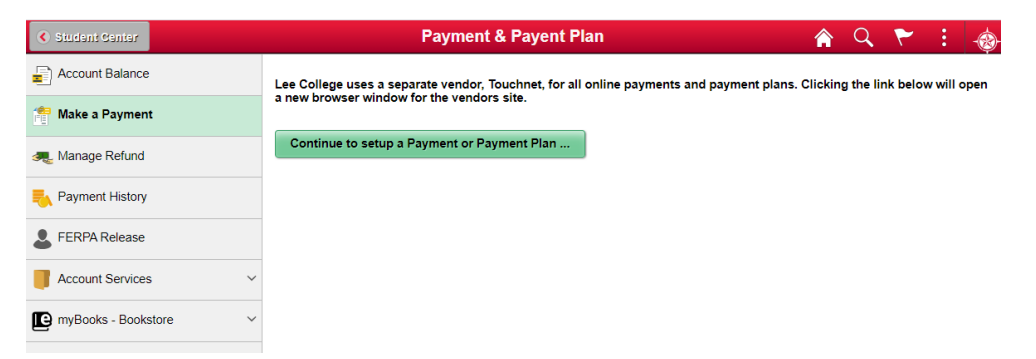

From the TouchNet screen, you can set-up a profile, make payments, set-up Payment Plan options, etc. If you have any questions regarding payments, email the Business Office at <u>businessofficehelp@lee.edu</u>.

| My Account Make Payment                                                                                                    | Payment Plans Help |                            |                         |
|----------------------------------------------------------------------------------------------------|--------------------|----------------------------|-------------------------|
| nouncement                                                                                                    | Student Account    | ID: xxx1601                | My Profile Setup        |
| Welcome to TouchNet, Lee<br>College's online payment<br>system. You can access your<br>online payment account anytime<br>through your myLC Campus<br>account. Simply login to myLC<br>Campus and click 'Pay<br>Online/Manage Plan', ***Please<br>note that all Lee College refunds<br>are processed through<br>Bankmobile, so if you require a<br>refund from Lee College for any<br>reason, you must activate your<br>Bankmobile account and choose | Balance            | \$0.00                     | Authorized Users        |
|                                                                                                    |                    | View Activity Make Payment | Personal Profile        |
|                                                                                                    |                    |                            | Payment Profile         |
|                                                                                                    |                    |                            | Security Settings       |
|                                                                                                    |                    |                            | Consents and Agreements |
| fund method. Call the<br>hier Office at 281-425-6321                                                                                                    |                    |                            | Term Balances           |
| of an activation code. If you<br>have any questions, please<br>ontact the Lee College Cashier<br>Office at<br>usinessofficehelp@lee.edu or<br>81-425-6321. Thank you for<br>hoosing Lee College.                                                                                                    |                    |                            |                         |